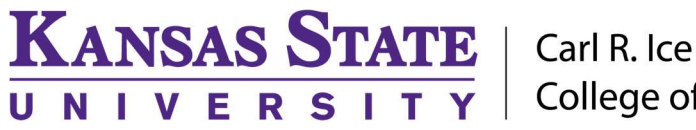

Carl R. Ice College of Engineering

**ENGINEERING COMPUTING SERVICES** 

(785) 532-4643 support@engg.ksu.edu http://cecs.engg.ksu.edu

### Seaton 2018

# Instructions for the use of the Presentation System

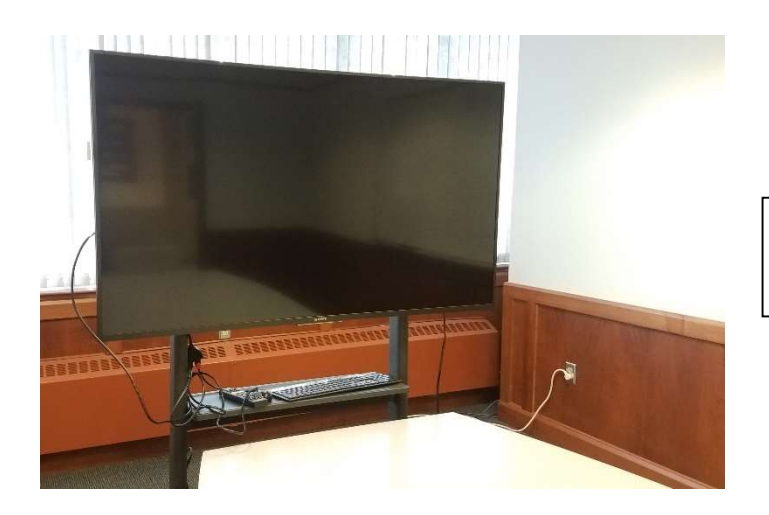

Television, wireless keyboard and mouse.

#### To turn the Television on:

• Locate the **Television Remote Control** on the television stand and press the **Power** button.

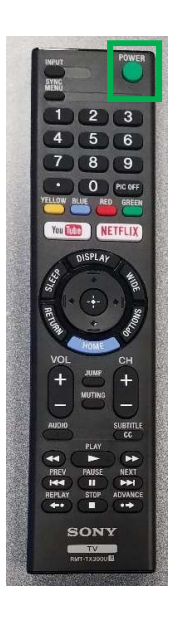

Television Remote Control

## To turn the Television off:

• Locate the **Television Remote Control** on the television stand and press the **Power** button.

# Please see reverse side for additional instructions.

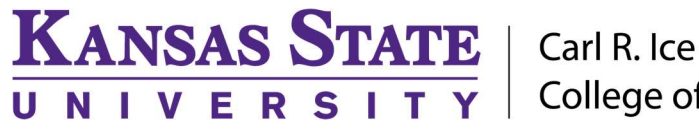

College of Engineering

# **ENGINEERING COMPUTING SERVICES**

(785) 532-4643 support@engg.ksu.edu http://cecs.engg.ksu.edu

### To use the presentation computer:

- After powering on the television, if the computer is not displayed:
  - Press the mouse to wake up the computer, make sure Mice and Keyboard are switched on.
  - If the computer is awake but not displaying, locate the Television Remote located on the television stand and press the **Input** button until the computer is displayed on the screen.
  - Presentation Computer has most engineering software pre-installed

**WARNING**: Security software on this computer will erase all changes made on the next reboot. This includes any files or data you may have created. These lost files are non-recoverable. To use a network drive for your data, please use the "ENGG Login" shortcut located on the desktop of the computer.

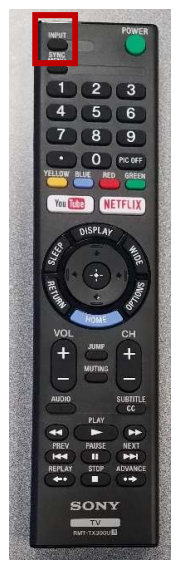

#### **Television Remote Control Input Button**

# To use the Laptop:

- Attach the HDMI cable to your laptop.
- The switcher will automatically switch to the Laptop if detects a laptop connected.

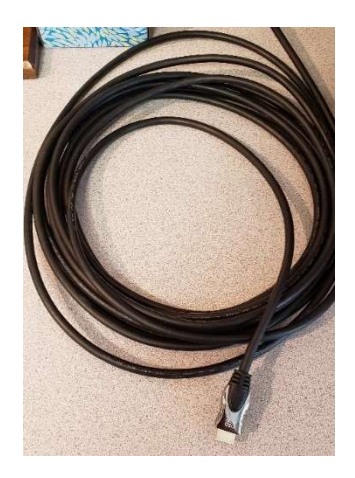

# Please see reverse side for additional instructions.